Windows CE stilla dagsetningu og tíma.

Start – Settings – Control Panel

| WindowsCE                  |          |               | <u>(115</u> 2) |              | X   |
|----------------------------|----------|---------------|----------------|--------------|-----|
| <u>File Z</u> oom <u>T</u> | ools     | <u>H</u> elp  |                |              |     |
|                            |          |               |                |              |     |
| My Device                  |          |               |                |              |     |
|                            |          |               |                |              |     |
|                            |          |               |                |              |     |
| Recycle Bin                |          |               |                |              |     |
| m Programs                 | •        |               |                |              |     |
| 😪 Favorites                | ≫        |               |                |              |     |
| 🕒 Documents                | +        |               |                |              |     |
| 📴 Settings                 | <b>*</b> | Control Panel |                |              |     |
| 🧼 Help                     | ¢        | Network and   | Dial-up        | Connecti     | ons |
| 🖅 Run                      |          | Taskbar and 9 | Start Me       | nu           |     |
| Suspend                    |          |               |                |              |     |
|                            |          |               |                | 3-0 <b>7</b> |     |

## Velja – Date/Time

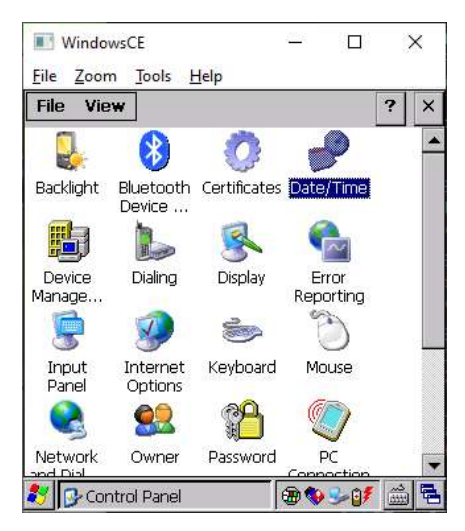

Stilla hérna Day Month Year & Time+TimeZone (AM fyrir hádegi PM eftir hádegi)

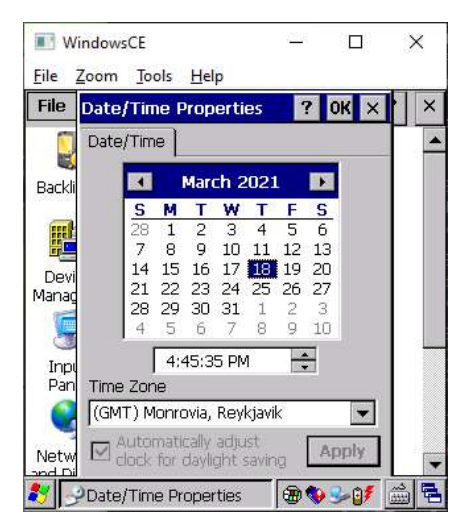